## 納付手順~確認まで(PayB)

## ※イメージです。変更の可能性があります。

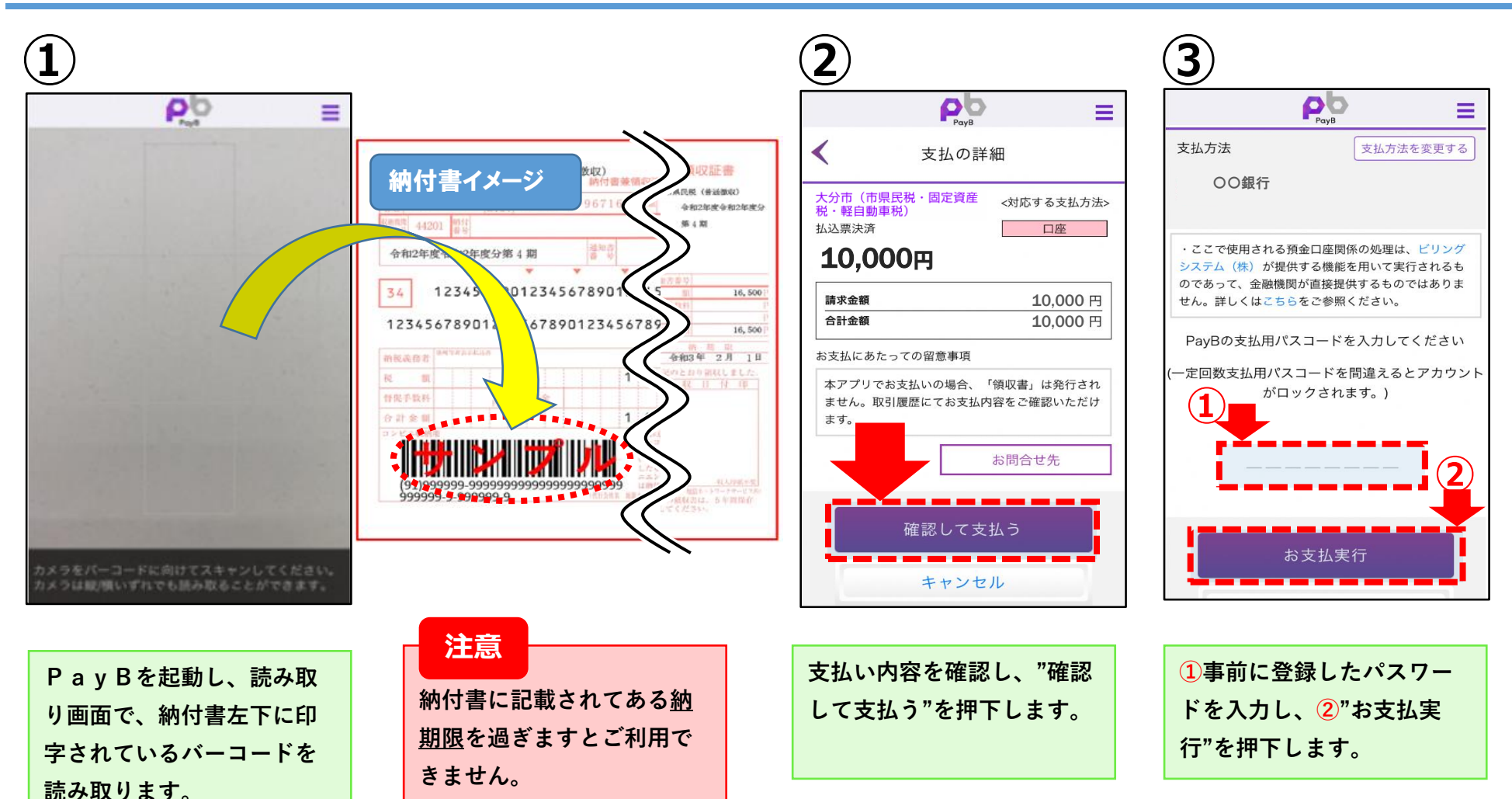

## 納付手順~確認まで(PayB)

## ※イメージです。変更の可能性があります。

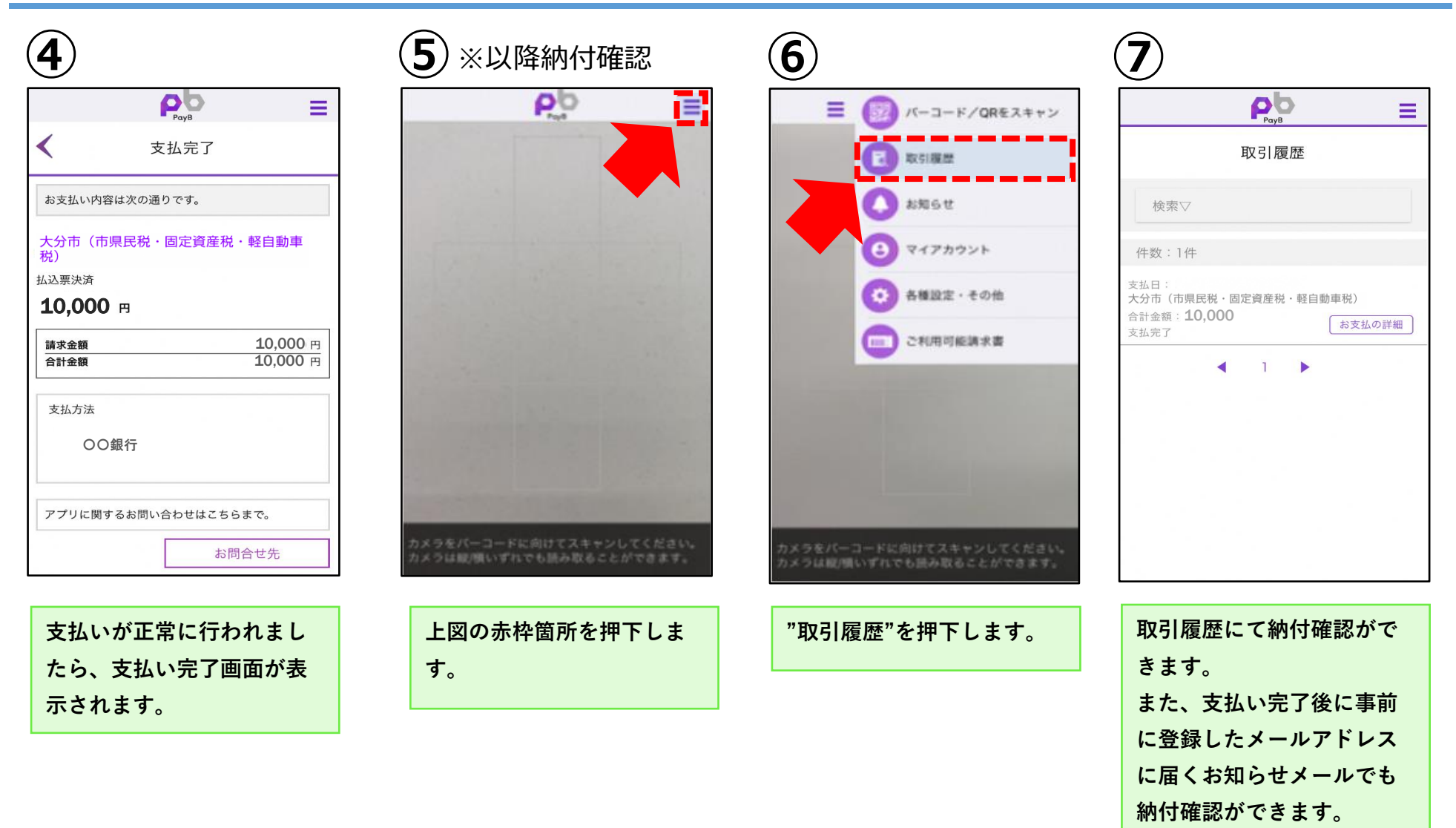